探す

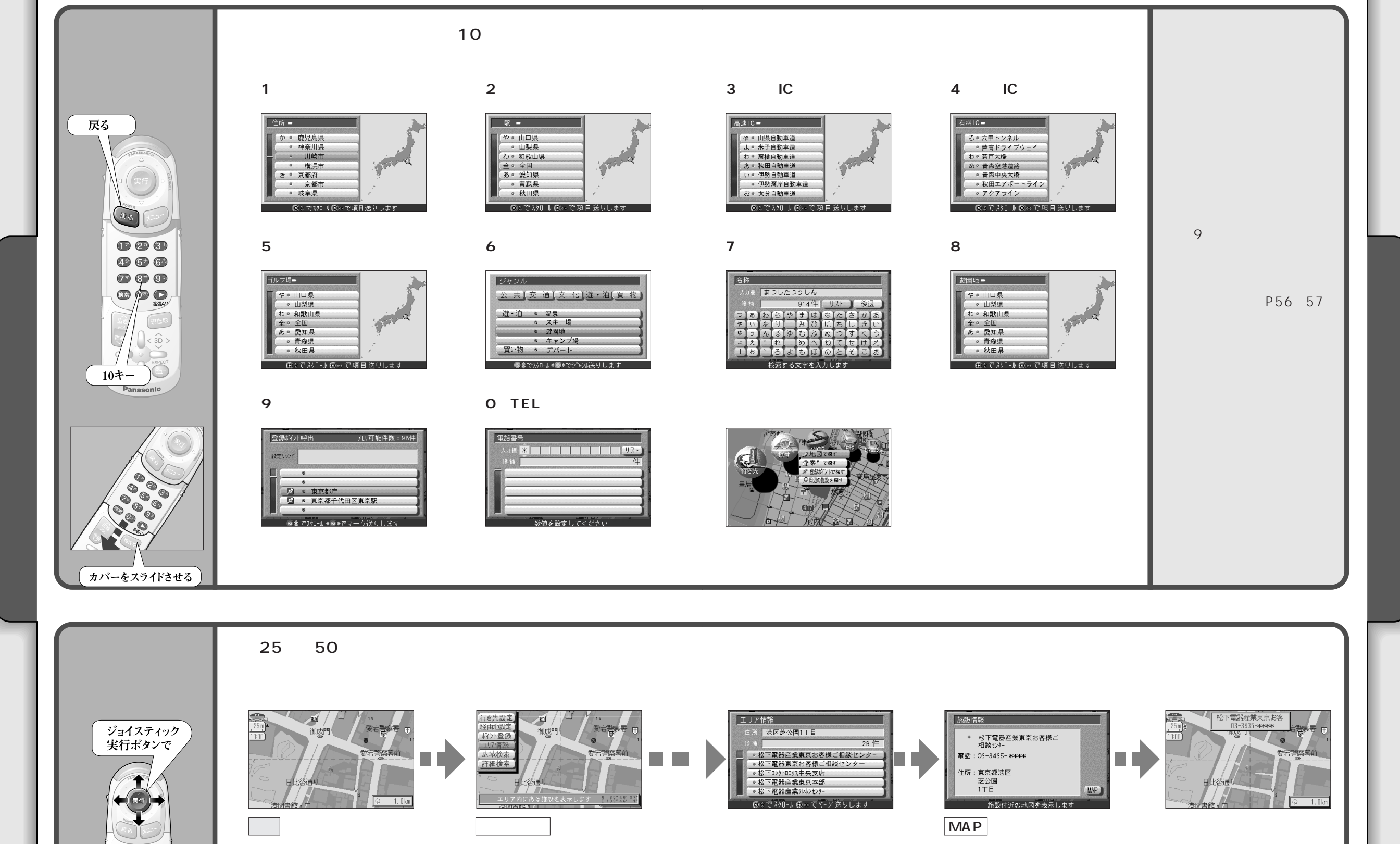

40

41

使い方